## **Adding an Email Address to your Superbill**

Last modified on 06/13/2025 11:42 am EDT

In DrChrono, you can have an email address appear on your super bill. You can easily add or remove the address in your Account Settings.

- 1. Navigate to Account > Account Settings.
- 2. Select the Medical Billing tab.

| Account Settings           |                |        |                |                |                    |                      |                  |                  |  |  |
|----------------------------|----------------|--------|----------------|----------------|--------------------|----------------------|------------------|------------------|--|--|
| Profile General Email Medi | cal Billing eR | k Info | Services       | Usage          | My Billing         | Sample Data          | Security         | Patient Payments |  |  |
| Medical Billing            |                |        |                |                |                    |                      |                  |                  |  |  |
| Default Billing Provider   |                |        | ~              |                |                    |                      |                  |                  |  |  |
| Billing NPI                |                |        |                | Required for   | eRx & billing. Gro | oup NPI can be same  | e as rendering l | NPI #            |  |  |
| Rendering Provider NPI     |                |        |                | Individual Pro | wider NPI #. Leav  | ve blank if the same | as billing NPI   |                  |  |  |
| Practice Official Name     |                |        |                |                |                    |                      |                  |                  |  |  |
| Practice Tax ID            |                |        |                |                |                    |                      |                  |                  |  |  |
| CLIA Number                |                |        |                | Optional: For  | CLIA certified la  | bs                   |                  |                  |  |  |
| CLIA # Expiration          |                | Option | al: Expiration | n date of CLIA | #                  |                      |                  |                  |  |  |
| Billing Taxonomy Code      | 208D00000X     |        |                | Optional: Lea  | ve blank to let th | e system choose      |                  |                  |  |  |
| Rendering Taxonomy Code    | 208D00000X     |        |                | Optional: Lea  | ve blank to let th | e system choose      |                  |                  |  |  |
| Individual Medicare PTAN   |                |        |                |                |                    |                      |                  |                  |  |  |
| Group Medicare PTAN        |                |        |                |                |                    |                      |                  |                  |  |  |
| Individual BCBS Number     |                |        |                |                |                    |                      |                  |                  |  |  |
| Group BCBS Number          |                |        |                |                |                    |                      |                  |                  |  |  |

## 3. Scroll down to the Super Bill section and check or uncheck the box next to Include Provider Email.

| Super Bill |                        |                                       |                                     |
|------------|------------------------|---------------------------------------|-------------------------------------|
|            | Include Provider Email | Include provider's email in superbill |                                     |
|            | Include Business Logo  | <b>v</b>                              | Include business logo in superbill  |
|            | Hide Provider IDs      | Yes 🗸                                 | Hide NPI and EIN from the superbill |

## 4. Scroll down and select Update Entire Profile to save your settings.

Update Entire Profile

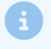

**Note:** By default, the email that appears on the super bill is the email registered to the provider. Please contact our support team to update the email if you would like a different email to appear.